## How to Check Your Available Balance on a Pcard

The instructions below are to assist cardholders and support staff to ensure there are sufficient available funds so that charges can be processed. Please remember to reconcile transactions timely.

- 1. Log into Bank of America Works.
- 2. On your home screen, you will see a list of accounts you have access to under the *Accounts Dashboard*.
- 3. Locate the card you would like to view, click on the last 4 digits of the card under *Account ID* and click *View Auth Log*.

| Accounts Dashboard       |              |                   |              |  |  |  |  |  |  |  |
|--------------------------|--------------|-------------------|--------------|--|--|--|--|--|--|--|
| In Scope                 | Corporate    |                   |              |  |  |  |  |  |  |  |
| Account Name<br>disburse |              | Account ID        | Credit Limit |  |  |  |  |  |  |  |
| DISBURSEM                | ENT SERVICES | 0392              | 1,500.00     |  |  |  |  |  |  |  |
| 1 item                   |              | View Full Details |              |  |  |  |  |  |  |  |

- 4. You will see a list of authorized charges as well as your current available funds. You will also see a decline reason for any declined charges. The most common decline messages related to not enough funds are:
  - a. ACCOUNT STDL IS EXCEEDED (account standard limit is exceeded)
  - b. NOT ENOUGH AVAILABLE MONEY

| Authorization Log - Disbursement Services (0392) |                                       |                        |                    |          |              |            |                |   |  |
|--------------------------------------------------|---------------------------------------|------------------------|--------------------|----------|--------------|------------|----------------|---|--|
|                                                  | Current Balance: 0.00 ATM Cash Limit: |                        | 0.00 Available Fur |          | unds: 775.00 |            | <b>^</b>       |   |  |
|                                                  | Date                                  | Merchant Name          | MCC                | Amount   | Result       |            | Decline Reason |   |  |
| +                                                | 04/29/21 10:45:07 EDT                 | RR DONNELLEY-PAYMETRIC | 2741               | \$724.85 | Authorized   |            |                | h |  |
| +                                                | 04/29/21 09:55:40 EDT                 | RR DONNELLEY-PAYMETRIC | 2741               | \$724.85 | Declined     | ACCOUNT ST | DL IS EXCEEDED | p |  |
| +                                                | 04/29/21 09:55:13 EDT                 | RR DONNELLEY-PAYMETRIC | 2741               | \$724.85 | Declined     | ACCOUNT ST | DL IS EXCEEDED |   |  |
|                                                  |                                       |                        |                    |          |              |            |                |   |  |
|                                                  |                                       |                        |                    |          |              |            |                | Ĩ |  |
|                                                  |                                       |                        |                    |          |              |            |                | 2 |  |

5. If the available funds are lower than the amount you intend to charge, contact the Pcard administrators to increase the amount.